# Manual de utilizare SONOFF Basic/RF

# I. Descarca și instaleaza aplicatia "eWeLink".

Cauta "eWeLink" in APP Store pentru versiunea iOS sau Google Play pentru versiunea Android.

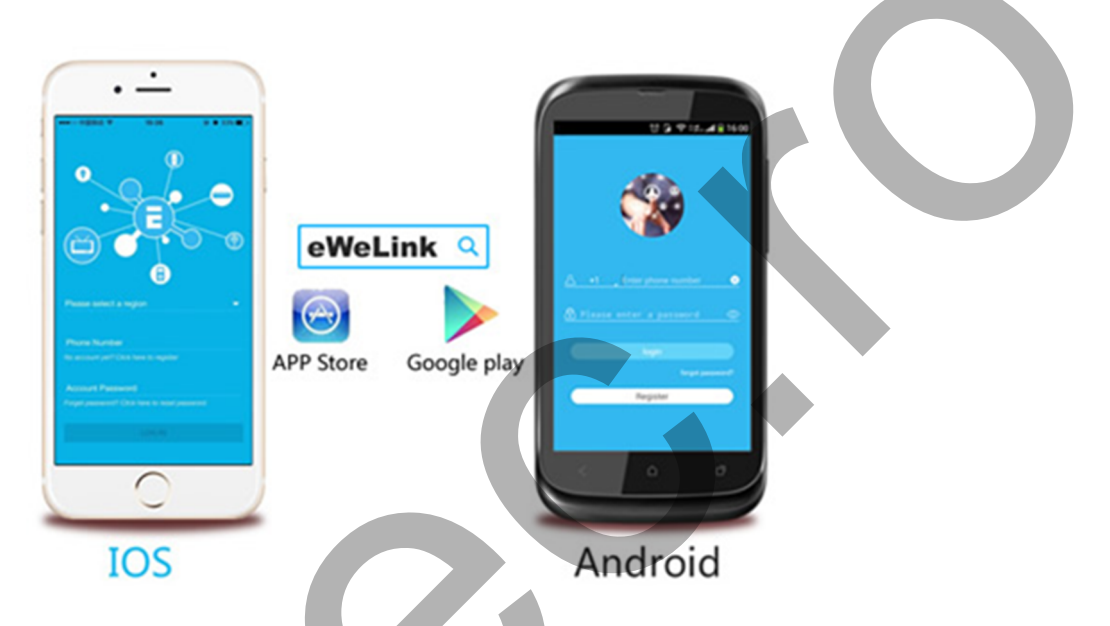

II. Urmati instructiunile de cablare de mai jos pentru a conecta dispozitivul.

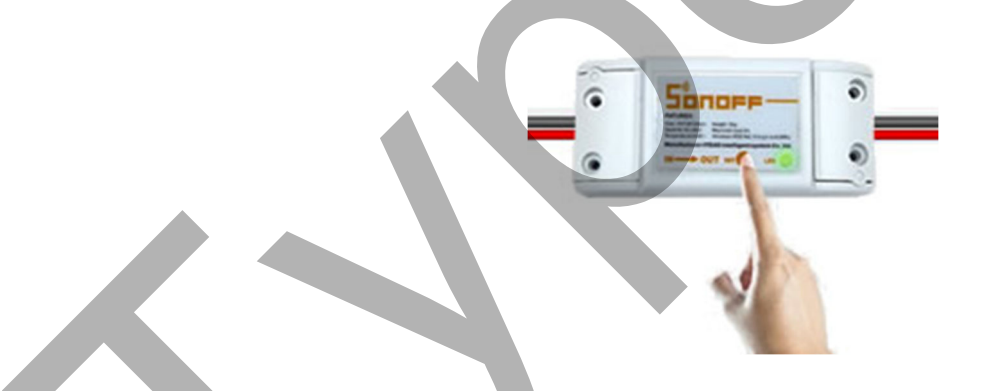

Atat la intrare cat si la iesire conectati cablurile negre la N (nul), iar cablurile rosii la L (faza).

# III. Adauga un dispozitiv.

1. Dupa ce ati finalizat instalarea, porniti dispozitivul si apasati butonul timp de 7 secunde, pana cand LED-ul verde clipeste rapid.

2. Deschideti aplicatia, faceti clic pe "+" si veti vedea pictogramele de conectare. Va rugam sa selectati modul de conectare conform instructiunilor de mai jos:

Daca LED-ul clipeste de doua ori scurt si o data rapid, selectati Quick Pairing Mode (Touch) si apasati "Next".

Daca LED-ul clipeste constant:

a. Daca versiunea dispozitivului este 1.6.0 sau mai mare, selectati Quick Pairing Mode (Touch). In caz contrar, dispozitivul nu va fi adaugat; va rugam urmati instructiunile adecvate.
b. Daca versiunea este inferioara 1.6.0, selectati pictograma Compatible Pairing Mode (AP) si faceti clic pe "Next". Utilizatorii iOS trebuie sa acceseze Phone Setting>WiFi>connect; reteaua Wi-Fi este afisata in modul urmator: "ITEAD-\*\*\*\*\*"; introduceti parola presetata: 12345678. Reveniti la eWeLink si faceti clic pe "Next".

3. Cautarea este de automata si va conecta dispozitivul la reteaua fixa de acasa.

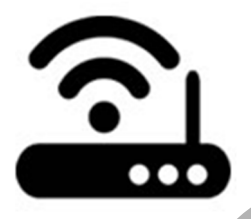

4. Introduceti SSID-ul si parola de acasa.

In cazul in nu exista o parola configurata, lasati campul necompletat.

In prezent, eWeLink accepta doar protocolul de comunicare WiFi 2.4GHz. 5GHz nu este acceptat.

5. Denumiti dispozitivul pentru a finaliza procesul de adaugare dispozitiv.

Pentru ca dispozitivul sa apara online in aplicatia eWeLink, este necesar aproximativ 1 minut pentru a se conecta la router si server.

Cand LED-ul verde este aprins, dispozitivul este online.

Daca eWeLink indica in continuare dispozitivul ca fiind offline, va rugam sa inchideti aplicatia si sa o reporniti.

# IV. Telecomanda de 433MHZ (modul Sonoff RF)

1. Memorare:

Pentru modelele vechi comercializate inainte de 1 iunie 2018, va rugam sa consultati informatiile de mai jos:

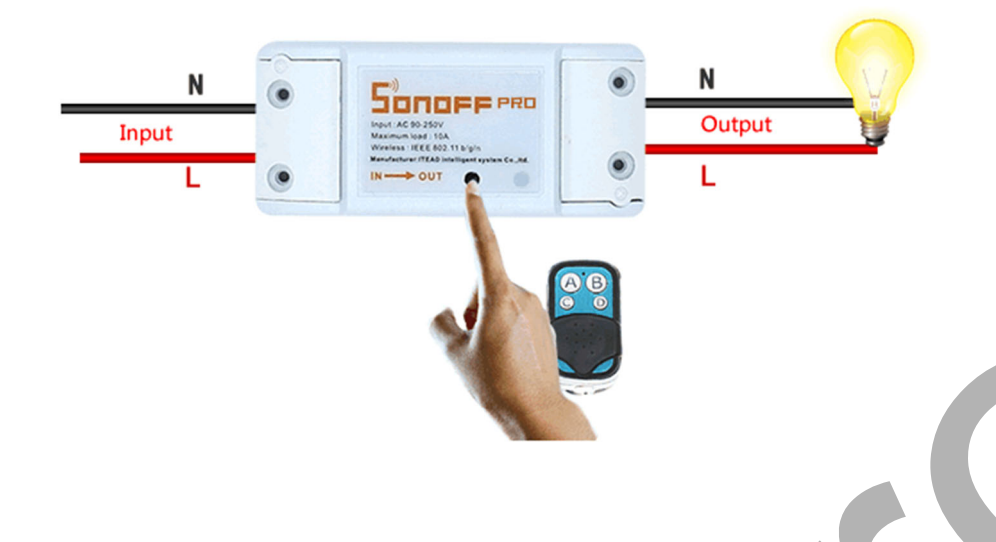

Apasati rapid butonul negru de pe Sonoff RF de doua ori, LED-ul rosu clipeste o data, apoi apasati unul dintre butoanele telecomenzii RF pentru conectare, tip de 1-2 secunde.

Nota: Un Sonoff RF poate memora numai un singur buton al telecomenzii RF de 433MHz.

Pentru noile modele care se comercializeaza incepand cu 1 iunie 2018, va rugam sa consultati informatiile urmatoare:

Apasati butonul negru al Sonoff RF si mentineti timp de trei secunde, veti vedea lLED-ul rosu clipind o data. Apasati un buton de conectare de pe telecomanda RF si se va conecta.

Nota: Un Sonoff RF poate memora pana la 14 butoane ale telecomenzii RF. Al 15-lea buton memorat va inlocui primul buton care a fost memorat.

#### 2. Stergeti configurarea

Pentru modelele vechi comercializate inainte de 1 iunie 2018, va rugam sa consultati informatiile de mai jos:

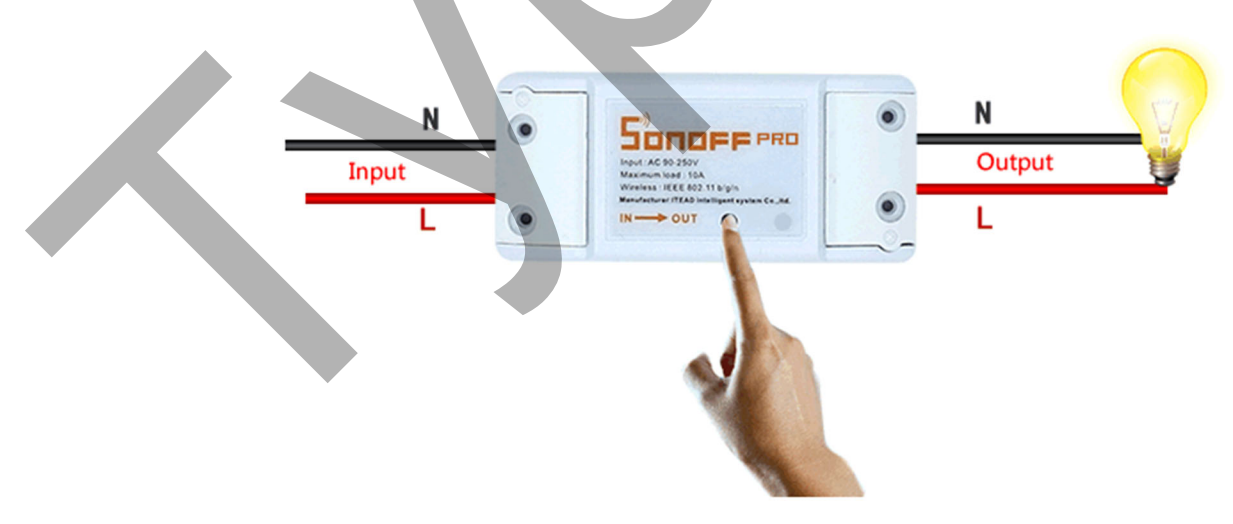

Apasati rapid butonul de pe Sonoff RF de trei ori, se va aprinde LED-ul rosu timp de trei secunde - ceea ce inseamna ca a fost stearsa configurarea telecomenzii RF. In cazul in care conectarea esueaza, incercati mai intai sa stergeti configurarea.

Pentru noile modele care se comercializeaza incepand cu 1 iunie 2018, va rugam sa consultati informatiile urmatoare:

Apasati butonul negru al Sonoff si mentineti timp de 5 secunde, LED-ul rosu va clipi de doua ori. Apasati butonul de pe telecomanda RF si configurarea va fi stearsa.

# V. Caracteristicile aplicatiei

1. Starea telecomenzii Wi-Fi si a dispozitivului: Porniti si opriti atingand pictograma dispozitivului. Starea dispozitivului se afiseaza intotdeauna simultan in aplicatie

2. Partajati controlul

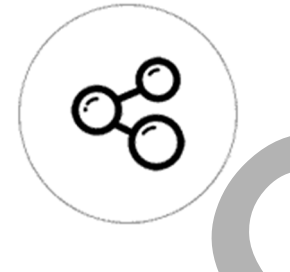

Puteti partaja dipozitivele catre alte conturi eWeLink. In timp ce partajati dispozitive, ambele conturi trebuie sa fie online – in cazul in care contul cu care doriti sa partajati nu este online, acesta nu va primi mesajul de invitatie.

## Cum se partajeaza controlul?

Mai intai selectati "Share", introduceti contul eWeLink (numarul de telefon, sau adresa de e-mail) cu care doriti sa partajati; bifati permisiunile temporizatorului (editare/stergere/modificare/activare) pe care doriti sa le acordati, apoi selectati "Next".

Celalalt cont va primi un mesaj de invitatie: selectati "Accept" si dispozitivul este acum partajat. Celalalt utilizator va avea acces la controlul dispozitivului.

3. Programare

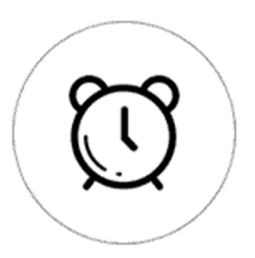

Accepta maxim 8 programari active pentru fiecare dispozitiv.

4. Configurati starea de pornire

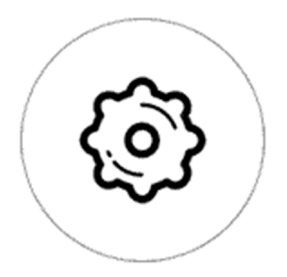

In "Device Setting", puteti configura starea de pornire implicita: ON sau OFF la pornirea dispozitivului.

5. Mecanismul de securitate

Un dispozitiv, un proprietar. Alte persoane nu pot configura dispozitive deja existente in aplicatie. Daca doriti sa adaugati dispozitivul la un alt cont, asigurati-va ca l-ati sters mai intai.

## VI. Probleme si solutii

a. Dispozitivul meu s-a adaugat cu succes, dar ramane offline.

Solutie: Dispozitivul nou are nevoie de aproximativ 1 minut pentru a se conecta la router si la internet.

Daca ramane offline, va rugam sa consultati secțiunea III. Adauga un dispozitiv din acest manual.

b. Aplicatia nu poate gasi dispozitivul de asociere.

Solutie: acest lucru se poate datora memoriei cache a telefonului. Deconectati telefonul pentru 1 minut de la reteaua de date si, daca este posibil, inchideti si reporniti telefonul.

c. LED-ul verde ramane stins, chiar daca dispozitivul este pornit. La apasarea butonului, dispozitivul nu functioneaza.

Soutie: Circuitul poate fi defect si trebuie inlocuit, sau depanat.